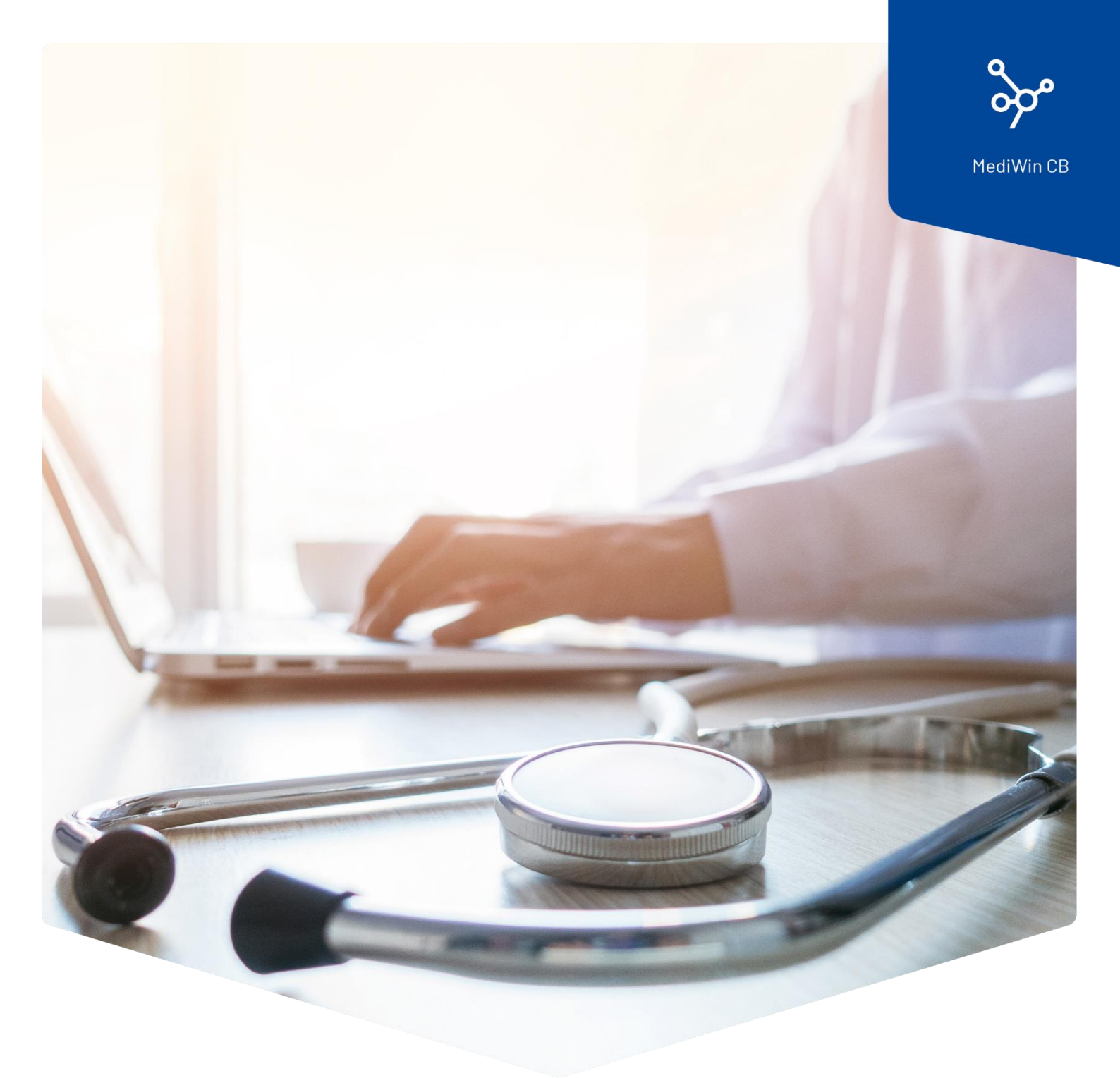

## **Tarife und Positionen anpassen**

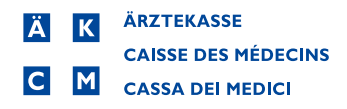

## Tarife und Positionen anpassen

Sehr geehrte Kundin, sehr geehrter Kunde

Hinsichtlich der Anpassung des Mehrwertsteuersatzes auf den 1.1.2024 bieten wir Ihnen mit folgenden kleinen Anleitungen Unterstützung bei einer allfälligen Anpassung der Preise Ihrer Tarifpositionen und Gruppen an.

Grundsätzlich wird die Anpassung des Mehrwertsteuersatzes per 1.1.2024 automatisch aktiviert. Wichtig für Sie ist, dass Sie eine aktuelle MediWin CB Version ab Version 10.5.40 installiert haben. Sie finden die ieweils aktuellste Version auf der Webseite der Ärztekasse unter https://www.aerztekasse.ch/support/updates/.

Eine Anpassung einer Tarifposition kann zum Beispiel im Extratarif oder in einer Gruppe im Tarif 590 nötig sein.

Bevor Sie eine Anpassung im Tarif durchführen, erstellen Sie eine Datensicherung. Zusätzlich empfehlen wir Ihnen, das MediWin CB während der Anpassung nur an der Hauptmaschine geöffnet zu haben.

## Position im Extratarif anpassen

| 8    | 0.0.84.                                                                                                    |             |                                                                                                    | 1.        | Offnen Sie das Med                  |
|------|----------------------------------------------------------------------------------------------------|-------------|----------------------------------------------------------------------------------------------------|-----------|-------------------------------------|
|      | Patient Behandlung Sitzu                                                                                                    | ing<br>ates | Module Setup<br>MediBest Eigenschaften -                                                            | Bei<br>2. | nutzer ein.<br>Klicken Sie in der S |
| Star | Checkliste                                                                                                    | ten ?       | PDF Formular                                                                                        | 3.        | Klicken Sie dann au                 |
|      | Analysen und Messwerte<br>Arbeitgeber<br>Behandlungs Select<br>Debitoren<br>Default Bernerkung Medigrid<br>Diagnosen<br>Gruppierung<br>Liste der Sitzungselemente<br>Länder<br>Ortschaften<br>Patienten Select | Div.        | i MediOnline i Adre                                                                                 | =         |                                     |
|      | Problemiiste<br>Reiter<br>Spitäler<br>Verschreibende Ärzte<br>Versicherungen<br>Vertreter<br>Visum<br>Vordefinierte Leistungs Bemerkung<br>Validations-Tabelle                                                 |             |                                                                                                    |           |                                     |
| 1    | Tarif 💦                                                                                                    | •           | A : Labor                                                                                           |           |                                     |
| 4 63 | Imprungen<br>Organisation                                                                                                    |             | E : Extra<br>K : Tarmed KVG<br>P : TM Hirslanden<br>Q : Physio                                      | 4.        | Klicken Sie weiter a                |
|      |                                                                                                    |             | S : Tarmed UVG<br>T : Mediaculis Lab<br>G : Gruppe<br>M : Material/Medikamente<br>Tarmedbrowser KVG |           |                                     |

- Win CB und loggen Sie sich mit Ihrem
- ymbolleiste auf Setup.
- f Stammdaten.

auf Tarif und zum Schluss auf E:Extra.

| v Q =         |                                      | [140]                              | - Position / E : | Extra     |           | 2           |   | × |
|---------------|--------------------------------------|------------------------------------|------------------|-----------|-----------|-------------|---|---|
| Neu Daten     | n<br>Inaktiv<br>abdecken             | ullwerte<br>sktivieren<br>Aktionen | Schliessen       |           |           |             |   |   |
| Position 🔺 T  | ext                                  |                                    | Wert             | MwStCode  | Vergütung | Statistiken | į |   |
| cert1 A       | krbeitsunfähigkeitszeu               | gnis                               | 45.00            | 0 (0.00%) | Ja        | Nein        |   |   |
| Cons1 V       | ersäumte Konsultation                |                                    | 60.00            | 0 (0.00%) | Nein      | Nein        |   |   |
| <b>Q</b> =    |                                      | [340] - Po                         | osition          |           |           | ×           |   |   |
| Position H    | 4 Deutsch                            | Französisch                        | talienisch       | ß         |           |             |   |   |
| c             | Code : Cons1<br>Text : Versäumte Kor | sultation                          |                  |           |           |             |   |   |
| Preis [Pu     | inkte] 60                            | .00                                |                  |           |           | -           |   |   |
| MwSt          | Code 0 -                             |                                    |                  |           |           |             |   |   |
| ĸ             | asse : Versaeumte Ko                 | ns/kurztfristiç                    | je Absage        |           | - 3       | «           |   |   |
| Positionsanze | eiger :                              |                                    |                  |           |           |             |   |   |
| 2 Sp Sta      | atistik 🔲                            |                                    |                  |           |           |             |   |   |
| Rückvergüt    | ung: 🔲                               |                                    |                  |           |           |             |   | ~ |
| Vergüt        | ung: 🔲                               |                                    |                  |           |           | -           |   | • |
| Vers          | teckt: 🔲                             |                                    |                  |           |           |             |   |   |
|               |                                      |                                    |                  | ОК        | Abbrechen |             |   |   |

5. Nun öffnet sich in einem neuen Fenster der Tarifstamm mit den Positionen im **Extratarif**.

6. Wählen Sie die Position, welche Sie anpassen möchten, mit einem Doppelklick aus.

7 Passen Sie die Position an und speichern Sie die Änderung mit **OK**.

## Anpassen einer Gruppe

| Se o a                                                                                                    | 0 - 18 V -                                                                                                    |                     |                                                                                      |                                                    |       |
|----------------------------------------------------------------------------------------------------|----------------------------------------------------------------------------------------------------|---------------------|--------------------------------------------------------------------------------------|----------------------------------------------------|-------|
| Patie                                                                                                    | nt Behandlung Sitzi                                                                                                    | ing l               | Module                                                                               | Setup                                              |       |
| Stammdaten                                                                                                    | Suser & KG +<br>Picklist Templ<br>Checkliste Favori<br>und Messwerte                                                                                  | ates<br>ten<br>Div. | MediBest<br>PDF Form                                                                 | Eigenschaften ·                                    |       |
| Arbeitget<br>Behandlu<br>Debitorer<br>Default B<br>Dagnose<br>Gruppieru<br>Liste der S<br>Länder<br>Patienten<br>Problemli<br>Reiter<br>Spitäler<br>Verschert<br>Verschert<br>Verschert<br>Verschert<br>Visum | er<br>ngs Select<br>emerkung Medigrid<br>n<br>n<br>ing<br>itizungselemente<br>en<br>Select<br>ste<br>vende Ärzte<br>ungen<br>erte Leistungs Bemerkung |                     |                                                                                      | MediOnline                                         | Adres |
| Tarif                                                                                                    | N                                                                                                    | • a                 | A : Labo                                                                             | r                                                  |       |
| Limpfunge                                                                                                    | n.                                                                                                    |                     | B : T590<br>E : Extra<br>K : Tarma<br>P : TM H<br>Q : Phys<br>S : Tarma<br>T : Media | ed KVG<br>iirslanden<br>io<br>ed UVG<br>aculis Lab |       |
|                                                                                                    |                                                                                                    |                     | G : Grup                                                                             | pe                                                 |       |
|                                                                                                    |                                                                                                    | -<br>In<br>In       | M : Mate<br>Tarmedb<br>Tarmedb                                                       | erial/Medikamen<br>prowser KVG<br>prowser UVG      | te    |

- 1. Öffnen Sie das MediWin CB und loggen Sie sich mit Ihrem Benutzer ein.
- 2. Klicken Sie in der Symbolleiste auf **Setup.**
- 3. Klicken Sie dann auf **Stammdaten.**

4. Klicken Sie weiter auf **Tarif** und zum Schluss auf **G:Gruppe** 

| <u>≥</u> Ø ≐    |                           |                         |       |           | [140] - Gruppen |
|-----------------|---------------------------|-------------------------|-------|-----------|-----------------|
| Anderr          | · 🔶                       |                         |       |           |                 |
| Neu 💥 Lösche    | n Schliessen              |                         |       |           |                 |
| Daten           | Aktionen                  |                         |       |           |                 |
| Code            | Text                      | ▲ Script                |       |           |                 |
| Kons15          | 00.0010X1-00.0020X1-00    | .0030X1 Nein            |       |           |                 |
| abc             | B1002X6à12                | Nein                    |       |           |                 |
| 12              | biooskiai4                | Nem                     |       |           |                 |
| Kon 🔽 🤪 👻       |                           | [510] - Gruppe ändern   | -     |           |                 |
| TEst            |                           | ~                       |       |           |                 |
| Kon             |                           | <b>V</b>                |       |           |                 |
| Besu Gruppe Sci | ript Laden Sichern        | Schliessen              |       |           |                 |
| Roe Anzeige     | Script                    | Aktionen                |       |           |                 |
| Grup            | pen                       |                         |       |           | _               |
| Code: A         | Verborgen in der Liste de | r allgemeine Leistungen |       |           | L3              |
|                 | Script                    |                         |       |           |                 |
| Leistungen      | B1003) [à14]              |                         |       |           |                 |
|                 | 4                         |                         |       |           | ×               |
|                 |                           |                         | OK    | Abbrechen | ŕ               |
|                 |                           |                         | UK UK |           |                 |
|                 |                           |                         |       |           |                 |
| 10 Speichern    |                           |                         |       |           |                 |
| Suche           |                           |                         |       |           |                 |
| Text            | ×                         |                         |       |           |                 |
| Filtern         |                           |                         |       |           |                 |

5. Nun öffnet sich in einem neuen Fenster der Stamm mit den **Gruppen**.

6. Wählen Sie die Gruppe, welche Sie anpassen möchten, mit einem Doppelklick aus.

7. Passen Sie den Preis an, indem Sie die Zahl nach dem «**à**» ändern, und speichern Sie die Änderung mit Klick auf **OK**.

**Hinweis**: Falls Sie eine neue Gruppe erstellen möchten, müssen Sie die Positionen zuerst in der Leistungserfassung in eine Sitzung erfassen und anschliessend über die rechte Maustaste **eine neue Gruppe erstellen**.